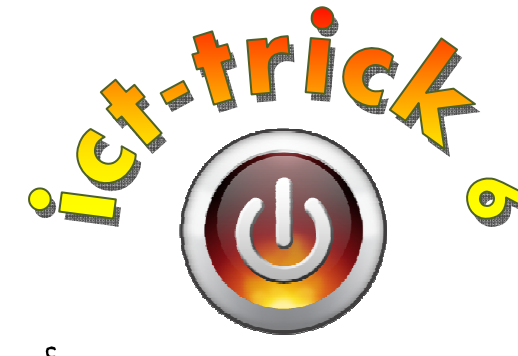

# Een beamer aansluiten

#### - Hoe kan ik...

... een beamer aansluiten op mijn laptop?

# Stap 1: Welke kabels heb ik nodig?

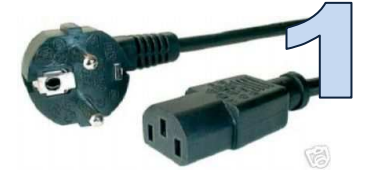

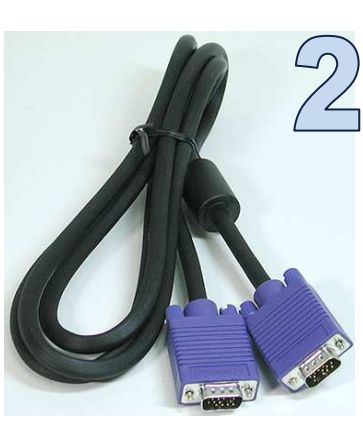

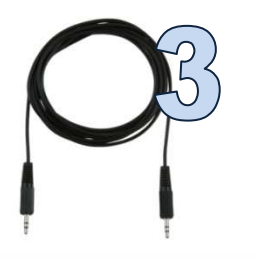

- 1. stroomkabel
- 2. VGA-kabel (geeft het videosignaal door)
- 3. audiokabel (enkel indien je beamer ingebouwde speakers heeft).

### Stap 2: Kabel; aan;luiten

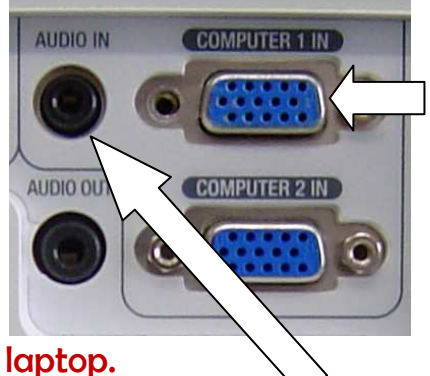

1. Steek de stroomkabel in.

2. Steek de VGA-kabel in de blauwe poort met het woordje 'IN'. (Opgelet! De brede kant moet over de brede kant komen.) Steek het andere uiteinde in de

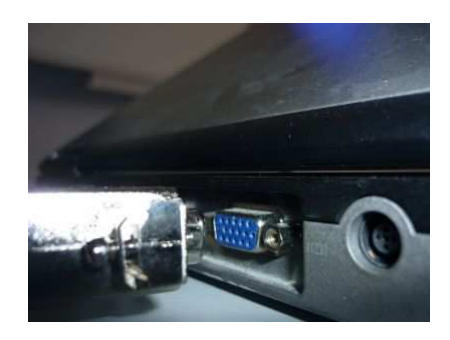

3. Als je beamer ingebouwde speakers heeft, steek je het audiokabeltje in 'Audio in'. Steek het andere uiteinde in de uitgang met de hoofdtelefoon van je laptop.

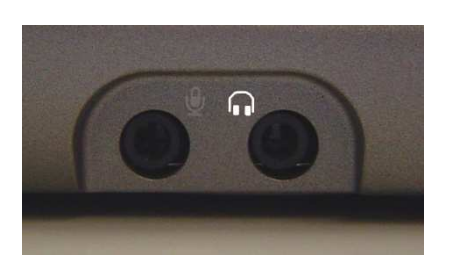

Noot: Als je beamer geen ingebouwde speakers heeft, of je hebt geen audiokabeltje, kan je luidsprekers aansluiten op je laptop. Ook hier steek je het uiteinde van het audiokabeltje van de boxen in de uitgang met de hoofdtelefoon van je laptop.

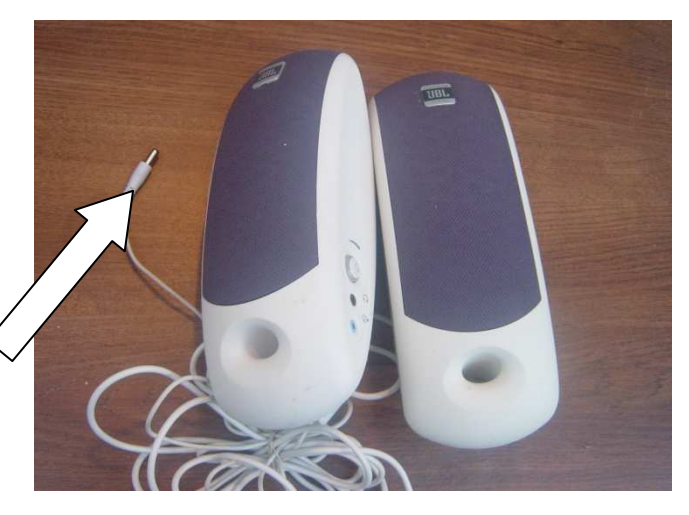

#### Stap 3: Zet de beamer aan.

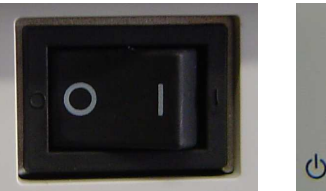

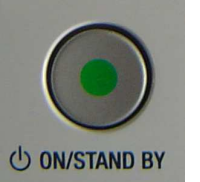

Beamers hebben vaak 2 aan-uit knoppen:

- een kantelschakelaar
- een powertoets

Zorg er voor dat beide knoppen aan staan!

## Stap 4: Het video;ignaal door;turen naar de beamer.

Als je eerst de beamer aanzet en dan de laptop, is de kans groot dat de beamer automatisch het signaal opvangt.

Bij de meeste laptops moet je echter zelf de opdracht geven om het signaal door te sturen. Zoek op de laptop één van de volgende toetsen:

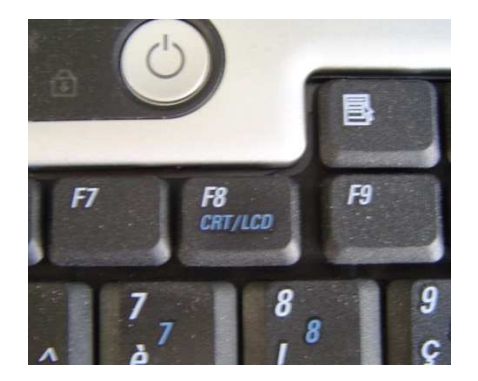

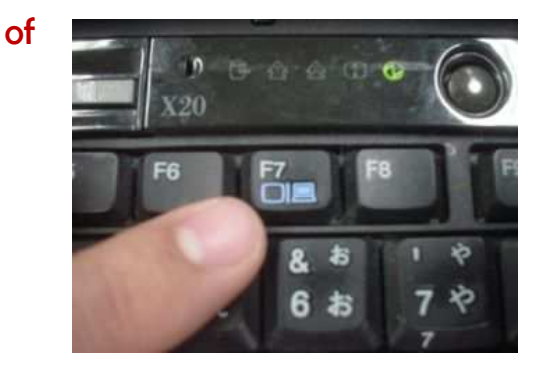

Om het beeld van je laptop te kopiëren naar de beamer, houd je de '**Fn-toets**' ingedrukt en duw je vervolgens op CRT/LCD of de toets met de beeldschermen. Als je geen dubbel beeld krijgt, herhaal. Soms zie je bij het indrukken van de combinatietoetsen het volgende scherm verschijnen: Dupliceren = beide schermen actief.

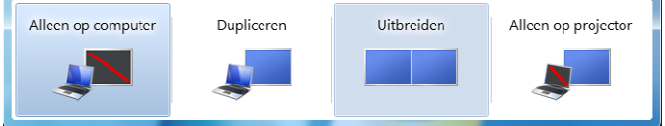